# SEDMAX

# РУКОВОДСТВО ПО НАСТРОЙКЕ

Редакция № 2, октябрь 2024 г.

Данное руководство описывает настройку устройств и тегов для импорта данных из баз данных SQL в SEDMAX

ООО «Мависмарт»

# СОДЕРЖАНИЕ

| СОДЕРЖАНИЕ                                   | 2  |
|----------------------------------------------|----|
| 1. ВВЕДЕНИЕ                                  | 3  |
| 2. ИМПОРТ УЧЕТНЫХ ДАННЫХ ИЗ БД SQL           | 4  |
| 2.1.Настройка через web-интерфейс            | 4  |
| 2.2.Настройка через EXCEL                    | 9  |
| 3. ИМПОРТ ДАННЫХ РЕАЛЬНОГО ВРЕМЕНИ ИЗ БД SQL | 10 |
| 3.1.Настройка устройства через web-интерфейс | 10 |
| 3.2.Настройка устройства через EXCEL         | 12 |
| 3.3.Настройка тегов через web-интерфейс      | 12 |
| 3.4.Настройка тегов через EXCEL              | 14 |
| ОСНОВНЫЕ ПОНЯТИЯ И СОКРАЩЕНИЯ                |    |

## 1. ВВЕДЕНИЕ

SEDMAX – многофункциональная программная платформа сбора, обработки и отображения данных.

SEDMAX может использоваться для построения различных автоматизированных систем: диспетчеризации, учета электроэнергии и энергоресурсов, регистрации аварийных событий, контроля качества электроэнергии, мониторинга и диагностики и др.

В ряде случаев, когда некоторые приборы и системы имеют возможность сохранять данные только в базах данных SQL или если на предприятии уже имеется существующая система с организованным хранением данных в БД SQL, возникает необходимость импорта этих данных в SEDMAX.

В данном руководстве описана настройка устройств и тегов для получения как архивных, так и данных peanьного времени хранимых в базах данных MSSQL и MySQL.

# 2. ИМПОРТ УЧЕТНЫХ ДАННЫХ ИЗ БД SQL

#### 2.1. Настройка через web-интерфейс

Импорт учетных данных из БД SQL осуществляется по устройствам или точкам учета. Для импорта данных по одной точке учета в конфигурации SEDMAX создается одно устройство и настраивается описанным далее образом.

На странице «Устройства, теги, каналы» добавляется новое устройство. Редактор устройств, тегов и каналов доступен по адресу /sedmax/web/ui/configuration\_editor/index в меню: Настройка – Устройства, теги, каналы. Добавление устройства осуществляется через кнопку «+ Создать устройство» в правом верхнем углу экрана.

| ID                           |
|------------------------------|
| Будет сгенерирован сервером  |
| * Тип                        |
| · · .                        |
| Заводской номер              |
| Объект информационной модели |
| v v                          |
|                              |
|                              |
|                              |

Рис. 2.1 – Создание устройства

В открывшемся окне (см.рис. 2.1) заполняются поля:

| * Наименование              | – Название точки учета или устройства;        |
|-----------------------------|-----------------------------------------------|
| ID                          | – ID, уникальный идентификатор, будет         |
| Будет сгенерирован сервером | сгенерирован автоматически, при необходимости |
|                             | можно подставить свой;                        |

#### **SEDMAX**

| * Тип                                                               | – Тип устройства – выбирается из заранее<br>созданного списка или по кнопке «+» создать новый<br>тип; |
|---------------------------------------------------------------------|----------------------------------------------------------------------------------------------------|
| IР адрес                                                            | – IP адрес – необязателен для заполнения в случае<br>с устройствами работающих по протоколу SQL;      |
| Заводской номер                                                     | – Заводской номер – необязателен для заполнения;                                                      |
| <ul> <li>* Объект дерева устройств</li> <li>Тестирование</li> </ul> | – Отражает привязку устройства к тому или иному<br>объекту дерева устройств SEDMAX;                   |
| Объект информационной модели                                        | - Отражает привязку устройства к объекту дерева<br>ИМ;                                                |
| Описание<br>Введите текст                                           | – Описание устройства, поле доступное для<br>пользовательских заметок.                                |

В правой части экрана выбирается протокол SQL Arch как это показано на рис. 2.2.

| Протоколы                       |                         |              |              |
|---------------------------------|-------------------------|--------------|--------------|
| SQL учёт × +                    |                         |              |              |
|                                 |                         |              |              |
| SQL yuët                        | ~                       | Состояние    |              |
| Настройки опроса                |                         |              |              |
| Правила опроса (формат Cron): + |                         |              |              |
| 10 */30 * * * *                 | \$\$<br>(1)             |              |              |
| Настройки SQL                   |                         |              |              |
| Драйвер                         | Строка подключения к БД |              |              |
| sqlserver $\vee$                |                         |              |              |
| Sanpoc 🛈                        |                         |              |              |
|                                 |                         |              |              |
| > Пример запроса                |                         |              |              |
| Профиль                         |                         |              |              |
| Основной профиль, мин           |                         |              |              |
| 1 мес.                          | $\vee$                  |              |              |
| Настройки каналов               |                         |              |              |
| Энергия А+                      | Энергия А-              | Энергия R+   | Энергия R-   |
|                                 |                         |              |              |
| Мощность А+                     | Мощность А-             | Мощность R+  | Мощность R-  |
|                                 |                         |              |              |
| Показания А+                    | Показания А-            | Показания R+ | Показания R- |
|                                 |                         |              |              |
|                                 |                         |              |              |

Рис. 2.2 – Протокол SQL Arch.

Блок «Настройки опроса» включает в себя один пункт:

| Правила опроса (формат Cron): 🔶 |     |
|---------------------------------|-----|
| 10 */30 * * * *                 | ø 🗊 |

 Описывает период опроса БД SQL.
 Желательно синхронизировать опрос с профилем получаемых данных, если собираются тридцатиминутки, то настраивать опрос на «один раз в 30 минут», если собираются трехминутки, то опрашивать раз в три минуты.

Блок «Настройки SQL» опишем более подробно.

В поле Драйвер выбираем нужный драйвер. Если импорт данных будет происходить из БД MSSQL, то выставляем sqlserver.

Строка подключения к БД включает в себя логин, пароль, hostname/ip, имя базы данных из которых будут импортироваться данные. Например, sqlserver://username:password@hostname?database=database

В поле «Запрос» необходимо вставить запрос, который вернет таблицу как на рис. 2.3.

| channel_id | timestamp           | value   |
|------------|---------------------|---------|
| ea_exp     | 2019-06-01 16:30:00 | 16110.2 |
| ea_exp     | 2019-06-01 17:00:00 | 16454.1 |
|            |                     |         |
| er_exp     | 2019-06-01 16:30:00 | 0.0     |

#### Рис. 2.3 – Протокол SQL Arch.

Запрос формируется на языке запросов SQL («язык структурированных запросов»).

Например,

```
SELECT
       CASE pp.ID Param
              WHEN 2 THEN 'ea exp'
              WHEN 4 THEN 'ea imp'
              WHEN 6 THEN 'er exp'
              WHEN 8 THEN 'er imp'
       END channel id,
       DATEADD (hour, -3, pm.DT) timestamp,
       pm.Val value
FROM
       dbo.Points p
       JOIN dbo.PointParams pp ON pp.ID Point = p.ID Point
       JOIN dbo.PointMains pm WITH (NOLOCK) ON pm.ID PP = pp.ID PP
WHERE
       p.ID Point = 139
       AND pp.ID Param IN ( 2, 4, 6, 8 )
       AND pm.DT BETWEEN DATEADD (hour, +3 , @start date) AND DATEADD (hour,
+3 , @end date)
```

, где:

- @start\_date - зарезервированное слово начала периода (значение подставляется сервисом sed\_sql\_arch)

- @end\_date - зарезервированное слово начала периода (значение подставляется ceрвиcoм sed\_sql\_arch)

- p.ID\_Point = 139 - указание с какого устройством внутри БД АИИС КУЭ собирается информация

- AND pp.ID\_Param IN (2, 4, 6, 8) - указание какие каналы учета мы ищем в БД АИИС КУЭ

- CASE pp.ID\_Param WHEN \* THEN '\*\*\*\*' END channel\_id - SQL конструкция, которая приводит значение из столбца ID\_Param из целочисленного кода в строковый код, соответствующий названию канала в SEDMAX

Расшифровка кодов каналов по-умолчанию представлена в таблице 2.4, при необходимости коды можно заменить в конфигурационном файле службы sed\_channels.

Таблица 2.4 – Расшифровка кодов каналов.

| Код канала | Название канала |  |
|------------|-----------------|--|
| 'ea_exp'   | Энергия А+      |  |
| 'ea_imp'   | Энергия А-      |  |
| 'er_exp'   | Энергия R+      |  |
| 'er_imp'   | Энергия R-      |  |
| 'pa_exp'   | Мощность А+     |  |
| 'pa_imp'   | Мощность А-     |  |
| 'pr_exp'   | Мощность R+     |  |
| 'pr_imp'   | Мощность R-     |  |
| 'ra_exp'   | Показания А+    |  |
| 'ra_imp'   | Показания А-    |  |
| 'rr_exp'   | Показания R+    |  |
| 'rr_imp'   | Показания R-    |  |

- Конструкция DATEADD (hour, -3, pm.DT) требуется для приведения хранящихся в БД меток к времени сервера (т.е. местному времени). Выбор цифры -3 зависит от часового пояса расположения SEDMAX. Если сервер SEDMAX расположен в часовом поясе UTC +3, то для привидения времени в местное надо из времени базы данных вычесть 3 часа. При условии, если БД MS SQL пишет данные в UTC, а SEDMAX в местном времени.

- Конструкции DATEADD (hour, +3, @start\_date) и DATEADD (hour, +3, @end\_date) - нужны для правильного обращения в БД. К местному времени (время SEDMAX) надо прибавить 3 часа и получится время, в котором находятся данные в базе. При условии, если БД MS SQL пишет данные в UTC, а SEDMAX в местном времени.

В поле Профиль выбирается профиль данных, соответствующий исходным данным.

В разделе Настройка каналов помечаются каналы, присутствующие в источнике или выбираются из них нужные.

#### 2.2. Настройка через EXCEL

Интерфейс выгрузки файлов конфигурации доступен в меню Настройки – Файлы конфигурации. Необходимо скачать файл Устройства.

На вкладке Перечень устройств необходимо добавить устройство, как это описано в Руководстве по наладке. Для настройки у добавленного устройства протокола SQL Arch необходимо перейти на вкладку SQL Учёт (см.рис.2.5) и добавить в столбец ID устройства id нового устройства.

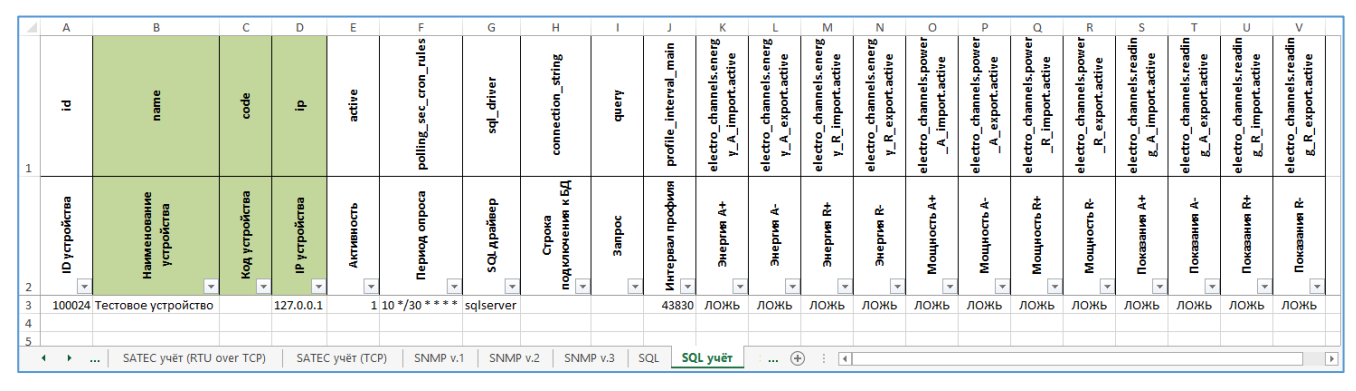

Рис. 2.5 – Файл devices.xlsx вкладка SQL учёт.

Остальные поля заполняются аналогично web-интерфейсу с небольшими нюансами. Нюанс первый – в поле Запрос весь SQL-запрос необходимо вводить одной строкой, т.к. переносы текста EXCEL конвертирует в нечитаемые для SEDMAX символы, что приводит к неработоспособности запроса.

Нюанс второй – в поле Активность и в восьми полях Энергий и Мощностей единица означает – включен, ноль – отключен.

После сохранения файла его необходимо загрузить в SEDMAX через webинтерфейс и далее обновить конфигурацию.

## 3. ИМПОРТ ДАННЫХ РЕАЛЬНОГО ВРЕМЕНИ ИЗ БД SQL

#### 3.1. Настройка устройства через web-интерфейс

Для получения данных реального времени из БД SQL в конфигурацию ПО SEDMAX необходимо добавить устройство и параметры. Начнем с устройства.

На странице «Устройства, теги, каналы» добавляется новое устройство. Редактор устройств, тегов и каналов доступен по адресу /sedmax/web/ui/configuration\_editor/index в меню: Настройка – Устройства, теги, каналы. Добавление устройства осуществляется через кнопку «+ Создать устройство» в правом верхнем углу экрана аналогично процедуре, описанной в п.2.1.

В правой части экрана выбирается протокол SQL как это показано на рис. 3.1.

| Протоколы                          |                         |             |
|------------------------------------|-------------------------|-------------|
| SQL × +                            |                         |             |
|                                    |                         |             |
| SQL                                |                         | ∨ Состояние |
| Настройки опроса                   |                         |             |
| Правила опроса (формат Cron): +    |                         |             |
| */3 * * * *                        | Ę                       |             |
| Настройки вычитки текущих значений |                         |             |
| Драйвер                            | Строка подключения к БД |             |
| mysql $\vee$                       |                         |             |
| Banpoc 🛈                           |                         |             |
|                                    |                         |             |
|                                    |                         |             |

Рис. 3.1 – Протокол SQL

Блок «Настройки опроса» включает в себя один пункт:

| Правила опроса (формат Cron): ( | +   |   |
|---------------------------------|-----|---|
| */3 * * * * *                   | ø ( | D |

 Описывает период опроса БД SQL.

Блок «Настройки вычитки текущих значений» рассмотрим более подробно.

Драйвер в одноименном поле позволяет выбрать, из какой базы данных будут приходить данные, для paботы с БД MS SQL выбирается драйвер sqlserver, для MySQL - mysql.

В поле «Строка подключения к БД» описывается строка типа sqlserver://username:password@hostname?database=database, где указывается пользователь, пароль, хост БД, используемая таблица.

Основное поле – Запрос. Содержит запрос, согласно которому запрашиваются данные из таблицы в базе MySQL. Например,

SELECT timestamp, p1, p2, p3, p5 FROM sedmax.curdata;

, где

timestamp – метка времени параметров;

р1, р2, р3, р5 – значения параметров;

sedmax.curdata – имя таблицы в БД MySQL.

То есть в базе MySQL должна быть таблица sedmax.curdata, в которой должны присутствовать параметры p1, p2, p3, p5 и параметр timestamp. В случае отсутствия timestamp в БД MySQL SEDMAX будет записывать текущее время получения параметра.

Как имена параметров, так и таблица могут иметь любые названия (отличные от p1, p2, p3, p5, sedmax.curdata). Также и параметр timestamp, но если он называется подругому, то в запросе это надо указать следующим образом:

SELECT currenttime as timestamp, p1, p2, p3, p5 FROM sedmax.curdata;

, где

```
currenttime – это поле в MySQL содержащее метку времени.
```

Если в таблице хранится вся история параметров, то запрос необходимо отсортировать, как это показано в следующем примере:

SELECT timestamp, p1, p2, p3, p5 FROM sedmax.curdata ORDER BY timestamp LIMIT 1;

, где

выражение ORDER BY timestamp LIMIT 1 – сортирует таблицу и берет из неё строку с самым поздним timestamp.

#### 3.2. Настройка устройства через EXCEL

Интерфейс выгрузки файлов конфигурации доступен в меню Настройки – Файлы конфигурации. Необходимо скачать файл Устройства.

На вкладке Перечень устройств необходимо добавить устройство, как это описано в Руководстве по наладке. Для настройки у добавленного устройства протокола SQL необходимо перейти на вкладку SQL (см.рис.3.2) и добавить в столбец ID устройства id нового устройства.

|     | Α                                                                                     | В            | С           | D           | E          | F          | G                 | н      | I.                |  |
|-----|---------------------------------------------------------------------------------------|--------------|-------------|-------------|------------|------------|-------------------|--------|-------------------|--|
| 1   | id                                                                                    | name         | code        | ip          | active     | sql_driver | connection_string | query  | polling_sec_cron_ |  |
|     |                                                                                       | Наименование | Код         | IP          | Autumuocti | Прайрор    | Строка            | 200000 | Пориод одросо     |  |
| 2   | то устроистве                                                                         | устройства 💌 | устройств 💌 | устройсте 🔻 | Активнос   | Драивер    | подключения 💌     | Saubt  | период опрос      |  |
| 3   | 100068                                                                                | Тест         |             |             | 1          | sqlserver  |                   |        | */3 * * * * *     |  |
| 4   |                                                                                       |              |             |             |            |            |                   |        |                   |  |
| - 5 |                                                                                       |              |             |             |            |            |                   |        |                   |  |
| 6   |                                                                                       |              |             |             |            |            |                   |        |                   |  |
|     | ↓          SNMP v.2         SNMP v.3         SQL         SQL yyët         Sepam осции |              |             |             |            |            |                   |        |                   |  |

Рис. 3.2 – Файл devices.xlsx вкладка SQL.

Остальные поля заполняются аналогично web-интерфейсу.

После сохранения файла его необходимо загрузить в SEDMAX через webинтерфейс и далее обновить конфигурацию.

#### 3.3. Настройка тегов через web-интерфейс

Параметры для получения значений по протоколу SQL добавляются в интерфейсе «Устройства, теги, каналы». Редактор устройств, тегов и каналов доступен по адресу /sedmax/web/ui/configuration\_editor/index в меню: Настройка – Устройства, теги, каналы. Далее необходимо перейти во вкладку «Теги, каналы». Добавление тега осуществляется через кнопку «+ Создать тег (канал)» в правом верхнем углу экрана.

Откроется окно «Описание опроса тега» в левой части которого будут изображены Общие настройки, как изображено на рис.3.3

| Общие настройки   |        |                             |                   |  |
|-------------------|--------|-----------------------------|-------------------|--|
| *Наименование     |        | ID                          |                   |  |
|                   |        | Будет сгенерирован сервером |                   |  |
| Код 🛈             |        | * Категория                 |                   |  |
|                   |        |                             | $\sim$            |  |
| * Устройство      |        | Единица измерения           | Дискретный сигнал |  |
| Тестирование/test | $\sim$ | ~                           |                   |  |
| * Протокол        |        | Описание                    |                   |  |
|                   | $\sim$ | Введите текст               |                   |  |
|                   |        |                             |                   |  |

Рис. 3.3 – Общие настройки описания опроса тега.

#### Рассмотрим этот интерфейс подробнее:

| * Наименование              |  |
|-----------------------------|--|
|                             |  |
|                             |  |
| ID                          |  |
| Будет сгенерирован сервером |  |

Наименование – имя тега в ПО SEDMAX;

ID тега, присваивается системой автоматически ИЗ свободного пула по «IDустройства\*1000+1», формуле может задаваться пользователем, при совпадении ID С существующим появляется предупреждение и требование изменить ID; Уникальный тега, код может не использоваться;

| Код | 1 |  |  |  |  |
|-----|---|--|--|--|--|
|     |   |  |  |  |  |
|     |   |  |  |  |  |
|     |   |  |  |  |  |

| * Категория |        |
|-------------|--------|
|             | $\sim$ |

Категория – тип тега, в наличии 6 вариантов: электрические параметры, время, диагностика, энергоресурсы, выбросы, технология;

| Единица измерения |  |
|-------------------|--|
| ~                 |  |

Единица измерения;

Устройство

\* Протокол

SQL

Тестирование/test

| Дискретный сигнал |
|-------------------|
|                   |

Дискретный сигнал (включен или выключен), влияет на отображение тега на графике;

Устройство, к которому относится создаваемый тег;

Протокол – если у ранее созданного устройства несколько протоколов, то надо выбрать SQL, после чего ниже появятся дополнительные поля «Сохранять в базу», «Адрес», «Тип данных в SEDMAX»;

| Сохранять в базу 🛈 |  |
|--------------------|--|
|                    |  |

 $\sim$ 

Если включено, то значения записываются в базу данных;

Название столбца, из которого будет браться

значение для заполнения тега, также должен

| Адрес |  |
|-------|--|
| p1    |  |
|       |  |

| присутствовать в запросе описанном в п.3.1 |
|--------------------------------------------|
| настоящей инструкции;                      |
| Тип данных тега – выбирается в зависимости |

| Тип данных в SEDMAX |        |  |  |  |  |
|---------------------|--------|--|--|--|--|
| FLOAT64             | $\sim$ |  |  |  |  |
|                     |        |  |  |  |  |

Тип данных тега – выбирается в зависимости от тега (STRING, INT32, UINT32, FLOAT32, FLOAT64).

После заполнения всех полей страницы необходимо нажать кнопку «Сохранить» Сохранить и обновить конфигурацию.

#### 3.4. Настройка тегов через EXCEL

Массовое добавление тегов проще осуществлять через EXCEL. Интерфейс выгрузки файлов конфигурации доступен в меню Настройки – Файлы конфигурации. Необходимо скачать файл Теги и каналы.

На вкладке Параметры необходимо добавить тег, как это описано в Руководстве по наладке, но при добавлении тегов для MySQL следует учитывать пару нюансов.

Во-первых, необходимо учесть, что id протокола SQL – 211, что также можно найти на вкладке Справочник ID.

|   | A         | В        | С                      | D                          | E                         | F         | G                    | Н        | 1      | J                      | К                 | L                          | M                           | N                 |
|---|-----------|----------|------------------------|----------------------------|---------------------------|-----------|----------------------|----------|--------|------------------------|-------------------|----------------------------|-----------------------------|-------------------|
| 1 | id        | device   | thered devi            |                            | name                      | category  | unit                 | protocol | active | not save               | unction rea       | input type ti              | type ti                     | address           |
| 2 | ID парам. | ID устр. | Привязка к<br>ID устр. | Наименование<br>устройства | Наименование<br>параметра | Категория | Единица<br>измерения | Протокол | Статус | Не сохранять<br>в базу | Функция<br>чтения | Тип данных в<br>устройстве | Тип данных в<br>базе SEDMAX | Адрес<br>регистра |
| 3 | 10100     | 411      | 411                    | SQL                        | p1                        | 1         | Α                    | 211      | 1      | ложь                   | 0                 | 0                          | 5                           | p1                |

Рис. 3.4 – Файл tis.xlsx, вкладка Параметры.

После сохранения файла его необходимо загрузить в SEDMAX через webинтерфейс и далее обновить конфигурацию.

## ОСНОВНЫЕ ПОНЯТИЯ И СОКРАЩЕНИЯ

- БД база данных;
- БДРВ база данных реального времени;
- ПО программное обеспечение;
- ИМ информационная модель;
- ТИ телеизмерения.

Мы ежедневно работаем над улучшением нашего продукта, чтобы Ваша работа была эффективной.

Если Вы не нашли ответы на вопросы, связанные с эксплуатацией SEDMAX, или столкнулись с неточностями в описании, просим сообщить в техническую поддержку helpdesk@sedmax.ru или по телефону 8 800 301 35 01, и мы доработаем соответствующий раздел руководства.

Видеоинструкции и обучение на нашем канале YouTube

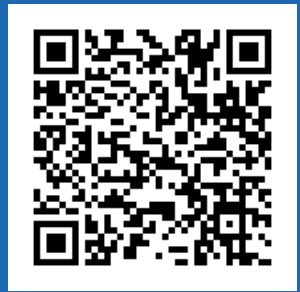

ООО «Мависмарт» г. Вологда, ул. Сергея Преминина, д. 10 8 800 301 35 01 | +7 (8172) 26 48 14 info@sedmax.ru | helpdesk@sedmax.ru

sedmax.ru